## Alterando o evento do arquivo exibido atualmente

Verifica e altera o evento do arquivo exibido atualmente.

1 Selecione o modo de reprodução.

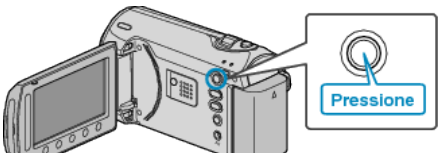

2 Selecione o modo vídeo.

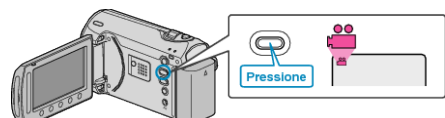

3 Pressione o botão 🗐 para exibir o menu.

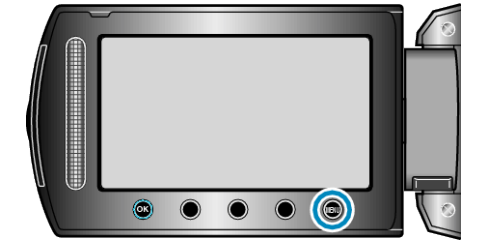

4 Selecione "EDIT" (Editar) e pressione 👀.

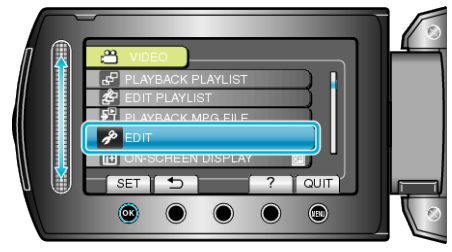

5 Selecione a opção "CHANGE EVENT REG." (Mudar registro de evento) e pressione  $\textcircled{\ensuremath{\mathbb{R}}}$  .

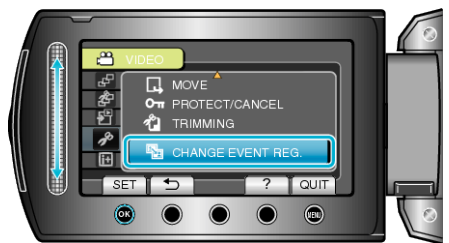

6 Selecione "CURRENT" (Atual) e pressione ®.

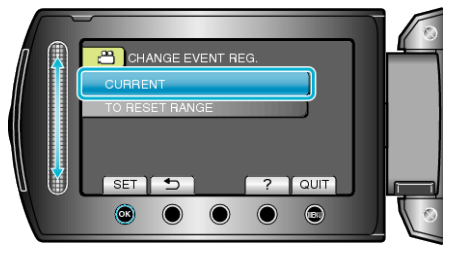

7 Selecione "YES" (Sim) e pressione ®.

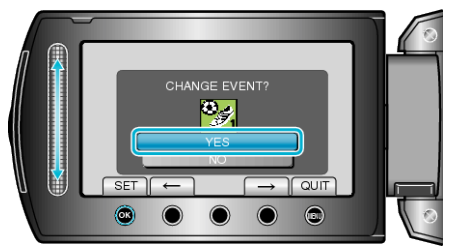

- Pressione os botões de operação "←" / "→" para selecionar o arquivo anterior ou o próximo.
- 8 Selecione um novo evento e pressione .

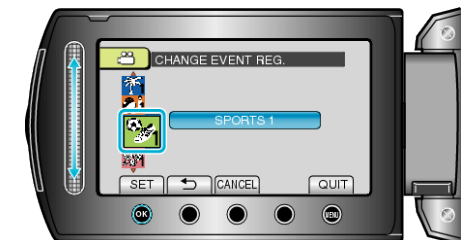

- Você pode cancelar o evento registrado pressionando "CANCEL" (Cancelar).
- Após o ajuste, pressione .
- Para sair da tela, pressione 🗐.